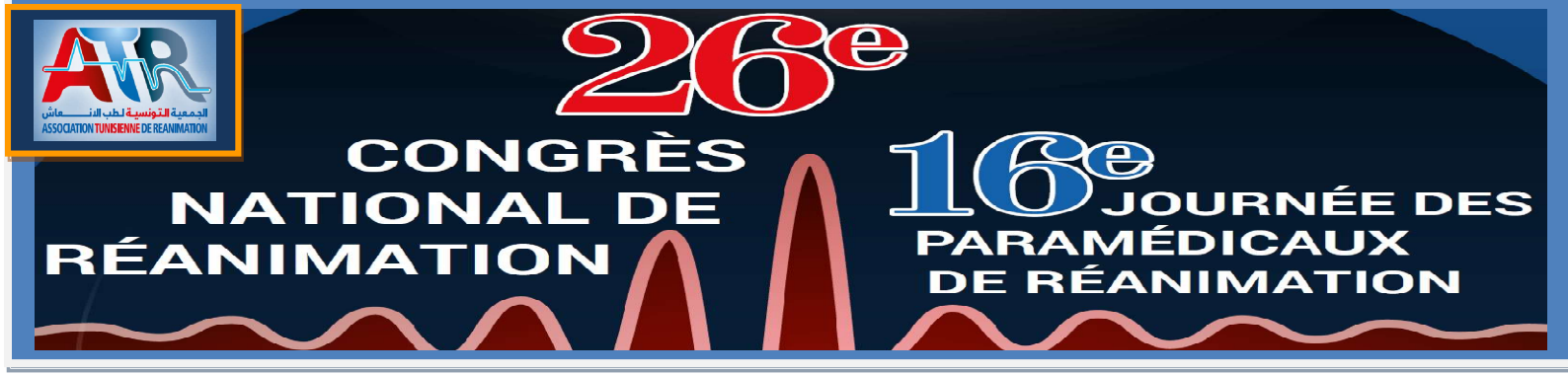

## INSTRUCTIONS ABSTRACTS

Vous êtes sur le point de soumettre votre ou vos abstract(s). Vous pouvez soumettre votre abstract en **anglais ou en français** Si vous n'avez pas de compte ATR, vous devez créer un.

Si vous avez un compte ATR. Veuillez utiliser vos paramètres d'accès. En cas d'oublie, cliquer sur ce lien : <u>Récupérer mon mot de passe</u>

Nous vous prions de bien vouloir conserver précieusement les identifiant et mot de passe que vous aurez choisis. Ces informations vous seront demandées à chaque connexion et seront nécessaires pour la consultation des résultats.

La création d'un compte, vous permet de soumettre tout vos abstracts, apporter des corrections le cas échéant en appuyant sur le bouton « éditer » ou bien les supprimés. Votre compte est personnel et restera valable jusqu'à la date de clôture de la soumission soit le 30 SEPTEMBRE à 23H59

Vous aurez l'opportunité de soumettre les résumés de vos travaux selon qu'il s'agit d'une étude de recherche clinique ou de cas clinique (voir boutons en bleus en haut et à droite de la page mes abstracts)

Le processus de sélection est anonyme. Le comité de sélection n'a pas connaissance des noms des auteurs.

Veuillez vous assurer d'éviter toute information permettant d'identifier les auteurs lors de la rédaction du résumé (par ex., références à des travaux antérieurs de l'équipe, nom de l'hôpital, ville,...).

Avant de commencer la soumission, veuillez suivre les instructions suivantes :

- Vous avez la possibilité de soumettre un résumé dans 2 catégories différentes Médecin ou Paramédicale
- Choisir le Thème
- Renseigner les champs auteurs avec mail, service, hôpital ....
- Auteurs : Mettre uniquement les initiaux des prénoms en Majuscule suivi d'un point puis les Noms de famille. Exp : M pour Mohamed suivi du prénom ça nous donne : M.Ben Mohamed

Le nom de l'orateur (présentateur) doit être suivi d'une étoile en exposant.

- Il faudra saisir directement votre résumé sur les différents champs du formulaire
- Respecter le nombre de mots maximum attribués à chacune des rubriques
- Titre : Majuscule,
- Une Figure et ou un tableau le cas échéant en pièce jointe au format JPG

Une fois la soumission est terminée, votre abstract est automatiquement généré en format *PDF* 

Pour compléter la soumission, vous êtes invités à remplir le formulaire que vous recevez par mail portant une déclaration éventuelle de conflit d'intérêts.

N.B : le non respect de ces instructions provoque le rejet automatique de votre ou de vos abstracts et il ne sera pas transmis à la commission scientifique

## Dates à retenir :

- Clôture de la soumission le 30 septembre à minuit.

- Notifications aux auteurs le 17 octobre.

- Envoie en ligne des travaux acceptés du 1 au 4 novembre

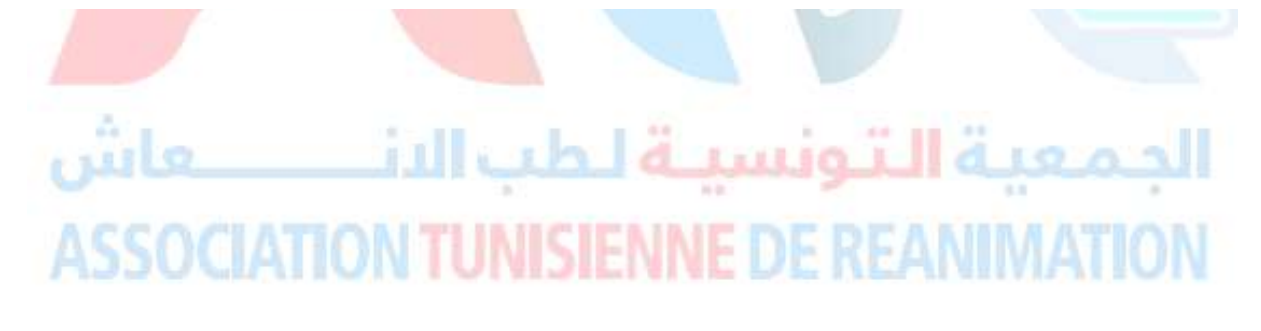